## 定型文の作成

セットアップをクリックします。

2 診療管理-定型文・DH衛生指導-定型文・対診書-定型文をクリックします。

|              |                   |             |                                                                     |                               |                            |             |            |        | <u> アウト</u> |  |  |  |
|--------------|-------------------|-------------|---------------------------------------------------------------------|-------------------------------|----------------------------|-------------|------------|--------|-------------|--|--|--|
|              |                   | ロロホポ級などの今日日 | DU等生化送                                                              | 11- <del>1- 005</del>         | <u>→+=</u> ◇= <del>1</del> | [ID:50      | 002] ハローテス | ト歯科 管理 | 者様          |  |  |  |
| トッノ          | 診療'官'理            | 口腔饿能管理      | DH 衛生指导                                                             | 困住官                           | <b>刈</b> 診者                | 忠右官理        | セットアッフ     | てい他    |             |  |  |  |
| セットアップ       | 基本情報              | 設定          |                                                                     |                               |                            |             | 1          |        |             |  |  |  |
| 基本情報設定       |                   |             |                                                                     |                               |                            |             |            |        |             |  |  |  |
| 歯科医師設定       | ▲は入力必須            | 〔項目です。      |                                                                     |                               |                            |             |            |        |             |  |  |  |
| 歯科衛生士設       | 定 医療機関名           | 가트          | ハローテスト歯科                                                            |                               |                            |             |            |        |             |  |  |  |
| スタッフ設定       | メールアドレ            | マン ish      | ihara2@kinet.c                                                      | or.jp                         |                            |             |            |        |             |  |  |  |
| ケアマネ設定       | 郵便番号*             | 〒1          | (半)                                                                 | 殉数字 <mark>) (例:10000</mark> 0 | 0)                         |             |            |        |             |  |  |  |
| 訪問失の新潮       |                   | 東ア          | 京都世田谷区中町                                                            | [1-24-2-105                   |                            | (都道府県)      | •市区町村番地)   |        |             |  |  |  |
| 定            |                   | 020         | (建物名など)                                                             |                               |                            |             |            |        |             |  |  |  |
| 訪問先設定        | 电站省方*             | 030         | U304322831 (半角数字)(例:030000000)                                      |                               |                            |             |            |        |             |  |  |  |
| 主治医設定        |                   |             | <del>対</del> 字のみ                                                    | (千月3                          | (1911:0300000              | 000)        |            |        |             |  |  |  |
| ロガイン管理       |                   |             |                                                                     |                               |                            |             |            |        |             |  |  |  |
|              | Ŧ                 |             |                                                                     |                               |                            |             |            |        |             |  |  |  |
| ハスワート変更      |                   | 増成。         | <ul> <li>● 英数子</li> <li>■ 各録時に英字を大文字変換する</li> </ul>                 |                               |                            |             |            |        |             |  |  |  |
| 診療管理 近<br>型文 | 思石留ちい             | 1再力以*       |                                                                     |                               | ~                          |             |            |        |             |  |  |  |
| 一个<br>DH衛生指導 | _                 |             | <設定変更時のご注意><br>本項目の設定を変更される場合、既に登録されている患者データの患者番号も、この構成に合わせて置換されます。 |                               |                            |             |            |        |             |  |  |  |
| 定型文          |                   | 1           |                                                                     |                               |                            |             |            |        |             |  |  |  |
| 対診書-定型       | х<br>"            |             |                                                                     |                               |                            |             |            |        |             |  |  |  |
| (2)          | ■● 生年月日の<br>年の扱い* | ۲           | 年を「西暦」で表示                                                           | 등 ◎ 年を「和暦                     | 訂で表示                       |             |            |        |             |  |  |  |
|              | □古月日中午月日。         | 時           | 間帯∗ 09:00 ▼                                                         | ~ 18:00 •                     |                            |             |            |        |             |  |  |  |
|              | 0)10104181*       | 時           | 時間間隔* 5 • 分                                                         |                               |                            |             |            |        |             |  |  |  |
|              | 診療情報提             | 供書の宛先* 🕑    | ●ケアマネージャー ● 主治医 ● 関係者                                               |                               |                            |             |            |        |             |  |  |  |
|              | 医師・家族             | 是出用の宛先∗ ☑   | ●ケアマネージャー ● 主治医 ● 関係者                                               |                               |                            |             |            |        |             |  |  |  |
|              | 保存                |             |                                                                     |                               |                            |             |            |        |             |  |  |  |
|              |                   | Copyright   | (c) 2003-2016                                                       | Futurework                    | s.Inc All righ             | ts reserved |            |        |             |  |  |  |

## 対診書-定型文 対診書の挨拶文設定(定型文が作成できます)

- ① [新規登録] ボタンをクリックします。
- 2 タイトル、本文を入力します。
- ③ [新規登録] ボタンをクリックします。
- ④登録されます。

| 訪問歯                    | i <b>0</b> —!                                      |                  |        | <u>サイト運営者</u> | 管理画面へ | <u>マニュアル</u><br>[ID:50 | <u>訪問歯ロー!のト</u><br>)002] ハローテス | <u>ップへ   ログ</u><br>ト歯科 管理編 | <u>アウト</u><br>者 様 |  |
|------------------------|----------------------------------------------------|------------------|--------|---------------|-------|------------------------|--------------------------------|----------------------------|-------------------|--|
| トップ                    | 診療管理                                               | 口腔機能管理           | DH衛生指導 | 歯在管           | 対診書   | 患者管理                   | セットアップ                         | その他                        |                   |  |
| セットアップ<br>診療管理5<br>型文  | 定 対診書 挨                                            | 対診書 挨拶文設定:登録內容一覧 |        |               |       |                        |                                |                            |                   |  |
| 土へ<br>DH衛生指導<br>定型文    | 算- 新規登録 定型文を追加する場合はこちらをクリックしてください。<br>該当データがありません。 |                  |        |               |       |                        |                                |                            |                   |  |
| <b>対診書一定型</b><br>挨拶文設定 | 型文                                                 |                  |        |               |       |                        |                                |                            |                   |  |
| 歯科疾病名/<br>往歴設定         | 一民                                                 |                  |        |               |       |                        |                                |                            |                   |  |

| 訪問歯             |                | l    |                         |                | <u>サイト運営者</u> | 管理画面へ丨        | <u>マニュアル</u><br>「ID-FO | <u>訪問歯ロー!のト</u> | <u>ップへ   ロク</u> | <u>アウト</u><br>** ** |
|-----------------|----------------|------|-------------------------|----------------|---------------|---------------|------------------------|-----------------|-----------------|---------------------|
| トップ             | 診療             | 管理   | セットアップ                  | 「困村」官理<br>その他  | 石 「求          |               |                        |                 |                 |                     |
| セットアップ          | ,对             | 診書 挨 | 拶文設定 <b>:</b> 新規登       | 録              | ·,            |               |                        |                 |                 |                     |
| 診療管理            | E              |      |                         |                |               |               |                        |                 |                 | <u>こ戻る</u>          |
| DH衛生指導<br>定型文   | i—<br>المار    | 入力必须 | 〔項目です。                  | (2             | )             |               |                        |                 |                 |                     |
| ~               | タイ<br>【文       | ′トル* | あいさつ文<br>平 <u>表</u> は大変 | 1<br>変お世話になって、 | おります。         |               |                        |                 |                 |                     |
| 挨拶文設定           | 本:             | 文*   | 1 5101017 (2            |                |               |               |                        |                 |                 |                     |
| 歯科疾病名/<br>往歴設定  | 「既             |      |                         |                |               |               |                        |                 |                 |                     |
| 紹介目的設定          | Ξ              |      |                         |                | 新規            | 且登録           |                        |                 |                 |                     |
| 症状経過及び<br>査結果設定 | 《検             |      |                         |                | Ċ             | 3)            |                        |                 |                 |                     |
| 治療経過設定          | Ē              |      |                         |                |               |               |                        |                 |                 |                     |
| 現状の処方診          | <del>没</del> 定 |      |                         |                |               |               |                        |                 |                 |                     |
| 備考設定            |                |      |                         |                |               |               |                        |                 |                 |                     |
|                 |                |      | Copyright               | (c) 2003-2016  | Futureworks   | .Inc All righ | ts reserved.           |                 |                 |                     |

## ④ ダイヤログがでますのでOKをクリックします。 ⑤ 定型文が作成されます。

| <sup>APAN</sup> <sup>□ 競合他社</sup><br>訪問歯ロ | <ul> <li>□ 公正取引委</li> <li>— !</li> </ul> | 員会:亊 | test.houmon-hello.com の内容:<br>登録します。よろしいですか? |          | × | :)クリニック<br>  訪問:<br>00021 | □ 歯 資料<br><u>第ロー!のト</u> | [] 印碼<br><u>ップへ</u>  <br>、歯科 ( | 小-タルサーと<br><u>ログアウ</u><br>管理者 お | ス<br>ト<br>洋 |
|-------------------------------------------|------------------------------------------|------|----------------------------------------------|----------|---|---------------------------|-------------------------|--------------------------------|---------------------------------|-------------|
| トップ                                       | 診療管理                                     | 口腔格  |                                              | ок ++>>± |   | 2002」<br>セッ               | トアップ                    | で <u>19</u><br>その1             | 8+±-3 1<br>池                    | 3K          |
| 診療管理-定<br>型文                              | 对診書 撰                                    | 拶又設  | AL + NT //LSZ 345                            |          |   |                           | <u>対診書</u>              | 挨拶文-                           | <u>→覧に戻</u> る                   | -<br>>      |
| DH衛生指導-<br>定型文                            | ▲は入力必須                                   | 項目です | ŧ.                                           |          |   |                           |                         |                                |                                 |             |
| ~<br>対診書定型文                               | タイトル*                                    | 2    | あいさつ文1                                       |          |   |                           |                         |                                |                                 | _           |
| 挨拶文設定                                     | 本文•                                      |      | 半素は大変の世話になっております。                            | 0        |   |                           |                         |                                |                                 |             |
| 歯科疾病名/既<br>往歴設定                           |                                          |      |                                              |          |   |                           | <u>.</u>                |                                |                                 |             |
| 紹介目的設定                                    |                                          |      |                                              | 新規登録     |   |                           |                         |                                |                                 |             |
| 症状経過及び 検                                  |                                          |      |                                              |          |   |                           |                         |                                |                                 |             |

| 訪問歯                    | · <b>-</b> - !               | <u>サイト運営者</u> | 管理画面へ         | <u>マニュアル</u><br>[ID:50 | <u>訪問歯ロー!の</u>  <br><b>)002]</b> ハローテス | <u>·ッブへ   ログ</u><br>ト歯科 管理: | <u>アウト</u><br>者 様 |     |  |
|------------------------|------------------------------|---------------|---------------|------------------------|----------------------------------------|-----------------------------|-------------------|-----|--|
| トップ                    | 診療管理                         | 口腔機能管理        | DH衛生指導        | 歯在管                    | 対診書                                    | 患者管理                        | セットアップ            | その他 |  |
| セットアップ<br>診療管理ー気<br>型文 | 対診書 挨                        | 拶文設定:登録外      | 溶一覧           |                        |                                        |                             |                   |     |  |
| DH衛生指導<br>空型文          | ↓— 新規登録                      | 定型文を追加する      | 場合はこちらをクリ<br> | Jックしてくださ!<br>          | ,ì,                                    |                             |                   |     |  |
| レニス<br>対診書-定雪<br>接拶文語字 | タイトル<br>型文<br><u>あいさつ文</u> : | 表示順<br>L ↑ ↓  |               |                        |                                        |                             |                   |     |  |
| 歯科疾病名/<br>往歴設定         | /既 (5)                       | )             |               |                        |                                        |                             |                   |     |  |
| 紹介目的設定                 | E                            |               |               |                        |                                        |                             |                   |     |  |
| 症状経過及び<br>査結果設定        | ド検                           |               |               |                        |                                        |                             |                   |     |  |
| 治療経過設定                 | Ē                            |               |               |                        |                                        |                             |                   |     |  |
| 現状の処方語                 | 没定                           |               |               |                        |                                        |                             |                   |     |  |

⑥対新書作成時に挨拶文をプルダウンから選んで挿入します。

また、文章を作成して定型文を新規登録することもできます。

同じ要領で歯科疾病名/既往歴、紹介目的、症状経過及び検査結果、治療経過、 現状の処方、備考も定型文登録ができます。

| 対診書:新規登録                              | , ,                |
|---------------------------------------|--------------------|
|                                       | 対診書一覧に戻る           |
| ■は入力必須項目です。                           |                    |
| 作成日 ● 西暦2016 年 5 ▼月 13 ▼日 ===         |                    |
| 患者*(前回⊐ビー)▼                           |                    |
| 主治医 新規登録                              |                    |
| 歯科医師∗                                 |                    |
| 帳票タイトル ● 提供書 ● 提供依頼書                  |                    |
| 挨拶文 あいさつ文1<br>定型文として新規登録<br>(▼定型文の選択) |                    |
|                                       | *<br>*             |
|                                       | (全角45文字×4行以内)      |
| 歯科疾病名/既往歴 (▼定型文の選択)▼ 定型文として新規登録       |                    |
|                                       | ◆<br>(全角45文字×2行以内) |